## Mode d'emploi du service de calendrier de Div'land

Pour vous inscrire, utilisez seulement le formulaire mis à votre disposition à l'adresse :

http://divland.free.fr/gite/formulaire.php

| and the start                                                                                                    | 1                                                           | lemptissez tous les champs II. |       | 4000 annuair                                                |
|----------------------------------------------------------------------------------------------------|-------------------------------------------------------------|--------------------------------|-------|-------------------------------------------------------------|
| hit.porcide.                                                                                                    | Email :<br>(Indiquer une adresse<br>valide pour la réponse) |                                | _     | Valaz bitésencer<br>stis dats plas de<br>Jonnualises es 1 a |
| Annances Goods                                                                                                    | PBEUDO                                                      |                                |       |                                                             |
| SAC Attitute<br>Energian<br>Sam cach by joining up<br>Special Offer Now<br>calculates con                                        | NOT do PABSE                                                |                                |       | effiches soto                                               |
| Week-end à la<br>campache<br>Choistear voirs gis<br>narsi et cirector le<br>Creuze. Respirez i<br>sear fouture-<br>urais contro- | ADRESSE CODE POSTAL                                         |                                |       |                                                             |
|                                                                                                    | PAYS TELEPHONE Commentaines :                               |                                | 2     |                                                             |
|                                                                                                    | Baccauceanor                                                |                                | Enner |                                                             |

Remplissez tous les champs. Dans les commentaires, indiquez nous combien de gîtes vous souhaitez équiper de calendriers.

Après vous être inscrit et avoir reçu vos identifiants, vous pouvez vous connecter pour gérer votre compte et / ou gérer votre (vos) site(s).

Vous disposez alors de 15 jours pour régler le montant de votre facture qui vous aura été envoyé en même temps. Passé ce délai, votre compte serait suspendu.

## 1) Gestion de votre compte

Pour accéder à la page d'accueil du site, pour le service de calendrier de gîtes, utilisez l'adresse :

## http://divland.free.fr/gite/

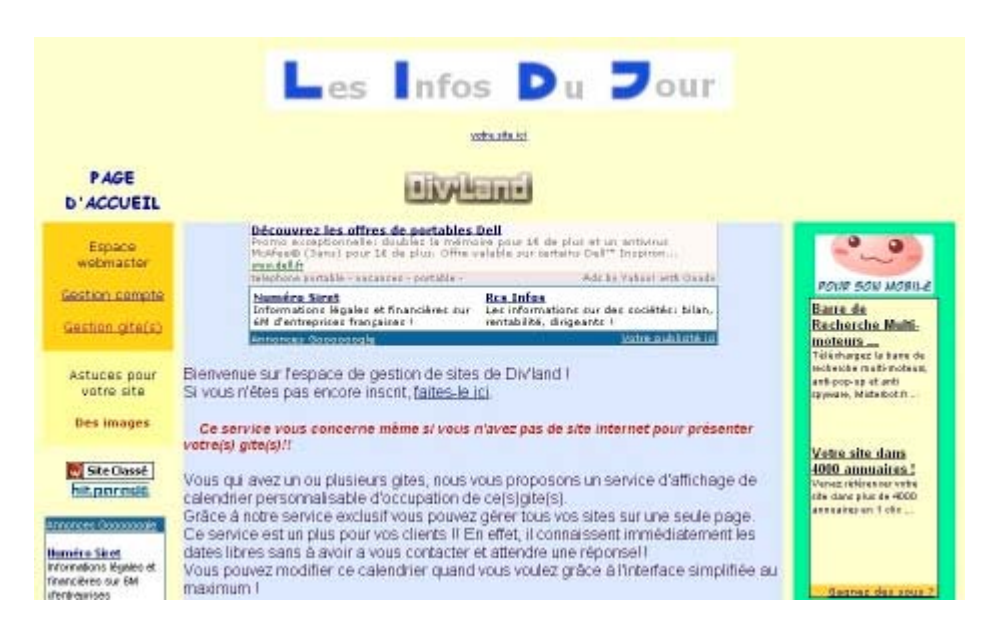

Cliquez alors sur le lien « Gestion compte »

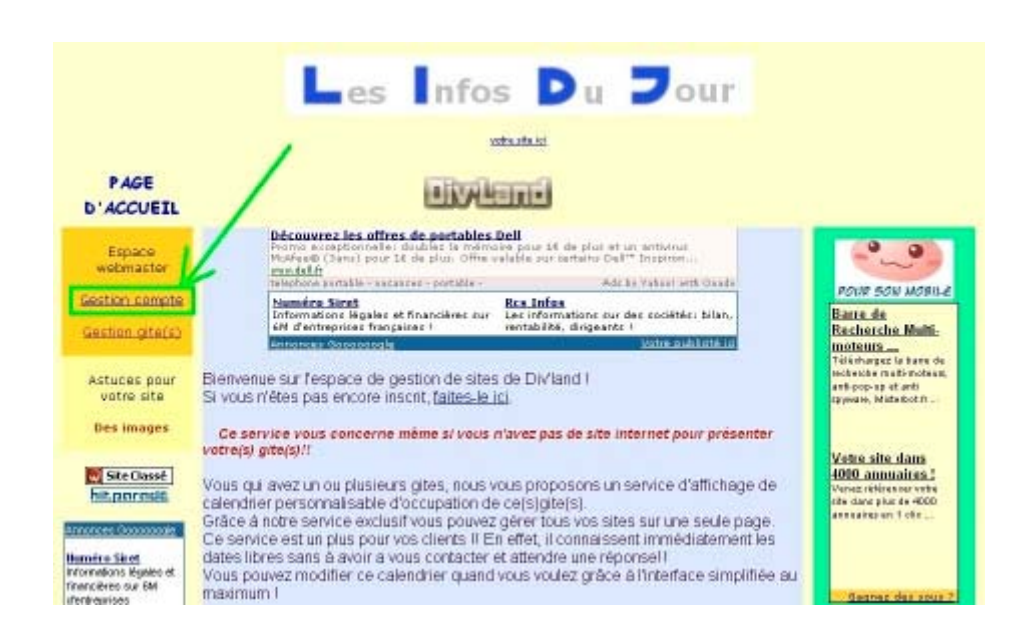

Vous arrivez alors sur un tableau ou vous devez renseigner vos identifiants. ATTENTION, minuscules et majuscules sont importantes !!! Respectez les bien !!!

| PAGE<br>D'ACCUEIL                   |                                                                                                    |                                                                                                    |                                                                                             |
|-------------------------------------|----------------------------------------------------------------------------------------------------|----------------------------------------------------------------------------------------------------|---------------------------------------------------------------------------------------------|
| Espace<br>webmaster                 | Décauerez les affres de partables De<br>Prome exceptionnelle, deubles les ménoties<br>Mostes (124), anni part d'és plus, d'ime sals<br>mandella<br>affet delations portable : seuses : portains | II<br>pour LE de plus et un antivirus<br>ble cur certains Dell'é Inspiron<br>Adr le Yakert with Orade |                                                                                             |
| Section compte                      | Numéro Siret D                                                                                                    | es avocats immédiatement                                                                              | Barre de                                                                                    |
| Gestion gite(s)                     | 6M d'entreprises françaises 1 u                                                                                                    | ne télérassistance d'urgance                                                                          | Recherche Multi-                                                                            |
| Astuces pour<br>votre site          | Si vous n'êtes pas encore inscrit, <u>faites-le ici</u>                                                                                                    |                                                                                                    | Télédnagez is bans de<br>rechenshe mells-molean,<br>artipopes et ant<br>apywan, Molectot tr |
| M Str Clave                         | Entrez vos coordonnées                                                                                                    | E.                                                                                                    | Votre site dans<br>1000 annuaires t                                                         |
| hitpprode                           | Entrez votre "adresse e-ma                                                                                                    | <sup>ni"</sup> xxxxx@xxxx <b>&lt;</b>                                                                 | Verlez iktiensber sute<br>ofte dens plus de 4000<br>astraatier en 1 cita                    |
| Annorroes Geococcedie               | Entrez votre "pseudo"                                                                                                    |                                                                                                    | -                                                                                           |
|                                     | Entrez votre "mot de passe                                                                                                    | * ******                                                                                              |                                                                                             |
| Cabinet Eludia<br>Nous defendons    | Valid                                                                                                    | er                                                                                                    | Annonee Commente                                                                            |
| intérêts. Agence à<br>Paris centre. | Faller une recherche avec le plur g                                                                                                    | und der mateur de Hodende :                                                                           | Res littles<br>Les intornations sur<br>des sociétés blim,<br>rentokilité, sirigeants 1      |

Puis validez.

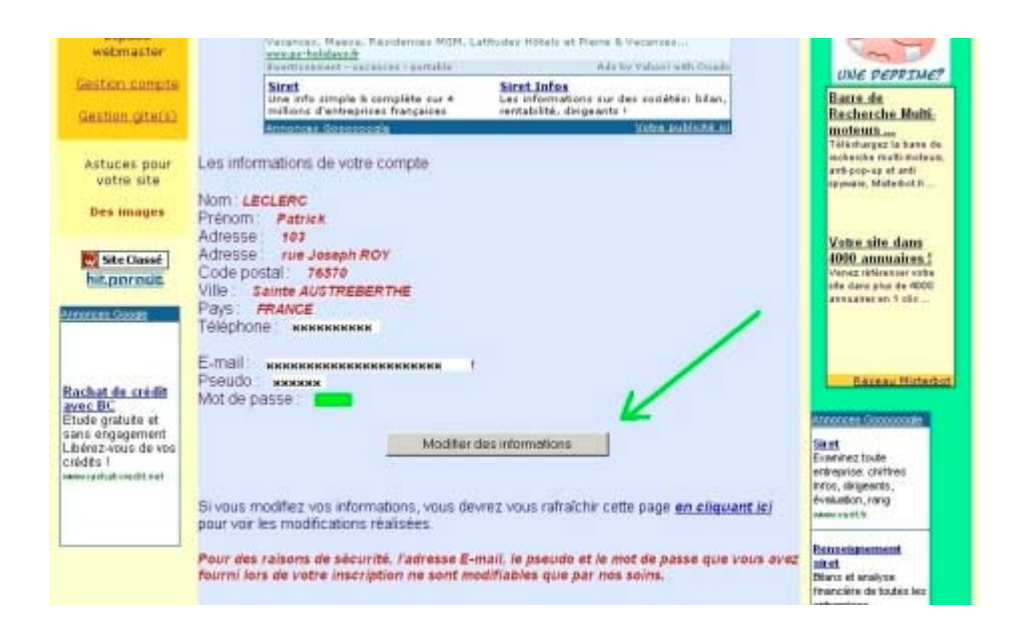

Pour modifier vos informations, cliquez sur le bouton « Modifier les informations ». (l'adresse, le pseudo et le mot de passe ne sont pas modifiables par vous, pour des raisons de sécurité. Néanmoins, si vous souhaitez le faire, contactez nous.) Une fenêtre s'ouvre :

|               | Cliquez is pour modifier vos informations |    |
|---------------|-------------------------------------------|----|
| Téléphone :   |                                           |    |
| Pays :        | FRANCE                                    |    |
| Vile          | Sainte AUSTREBERTHE                       | 12 |
| Code postal : | 76570                                     |    |
| Adresse :     | rue Joseph RIOY                           | 19 |
| Adresse :     | 103                                       |    |
| Prénom        | Patrick                                   |    |
| -             | LECLERC                                   |    |

Après modification, cliquez sur le bouton pour valider.

|                             | Connection réussie<br>Modification réaliséel. |
|-----------------------------|-----------------------------------------------|
|                             | Fermer la tenetro                             |
|                             |                                               |
| <ul> <li>Terminé</li> </ul> | () Internet                                   |

Puis fermez la fenêtre.

## 2) Gestion des sites.

Depuis la page d'accueil, cliquez sur le lien « gestion gite(s) »

|                                                                                      | Les Infos Du Jour                                                                                                    |                                                                                       |
|--------------------------------------------------------------------------------------|----------------------------------------------------------------------------------------------------|---------------------------------------------------------------------------------------|
| PAGE<br>D'ACCUEIL                                                                    |                                                                                                    |                                                                                       |
| Espace<br>wobmactor                                                                  | Defourez les affres de pertables Dell<br>Porte acaptéciencies d'autilités la mémoire paue 14 de plus et un antierna<br>Polécie Canal pour 14 de plus. Offre velable sur tertaino Dell'* Droptrenus<br>medicifi<br>telephone surable - suctaires - portable - Adria Valuei ett Canada                                                                                                    | POUR SON MOBILE                                                                       |
| Gestion_gite(s)                                                                      | Realizes Serti<br>Informatione Higgles et financières au<br>Officiente françaises i<br>Entoreste Constantione<br>Entoreste Constantione<br>Unite auflicht de la constantione<br>Entoreste Constantione<br>Unite auflicht de la constantione<br>Unite auflicht de la constantisti de la constantione<br>Unite aufl | Barre de<br>Recherche Multi-<br>moteurs<br>Télénarges le tare de                      |
| Astuces pour<br>votre site                                                           | Bienvenue sur l'espace de gestion de sites de Divland I<br>Si vous n'êtes pas encore inscrit, <u>(aites-le ici</u>                                                                                                    | nobelde mati-moteau,<br>anti-pop-sp et anti-<br>spywaw, Midadot ft .                  |
| Site Classe                                                                          | Ce service vous concerne même si vous n'avez pas de site internet pour presenter<br>votre(s) gite(s)!!<br>Vous qui avez un ou plusieurs gites, nous vous proposons un service d'affichage de<br>calendrier personnalisable d'occupation de ce(s)gite(s).                                                                                                    | Vetre site dans<br>1010 annuaites 3<br>Verse référence vetre<br>rés dans plus és 4000 |
| Emorces Connected<br>Informations législes et<br>Trancières sur 64<br>iferriteurises | Grâce à notre service exclusit vous pouvez gérer tous vos sites sur une seule page.<br>Ce service est un plus pour vos clients II En effet, il connaissent immédiatement les<br>dates libres sans à avoir a vous contacter et attendre une réponsel I<br>Vous pouvez modifier ce calendrier quand vous voulez grâce à l'interface simplifiée au<br>maximum I                                                                                                    | Conner des sous 2                                                                     |

Vous arrivez sur l'écran suivant :

(la flèche rouge vous montre la position de l'ascenseur de la fenêtre, en haut de page)

La liste des gites apparaît par année (l'année en cours en premier, puis, en bas de page, l'année suivante)

| Gestion compte                                                          | belephone portable - seconder - bostique | Ada be Yabasi with Gaade | OPPRE LUII 👛                                                                          |
|-------------------------------------------------------------------------|------------------------------------------|--------------------------|---------------------------------------------------------------------------------------|
| Gestion gite(i)                                                         |                                          |                          | Barte de<br>Recherche Multi:<br>moteurs<br>Télécharger le tarre de                    |
| Astuces pour<br>votre site                                              | Voici la liste de vos gites.             |                          | Anthenike reuti-moteosi,<br>anti-pop-up et anti-<br>opymane, MidleRuit.II             |
| Des images                                                              | Année20                                  |                          |                                                                                       |
| hitporode                                                               | Le gite : Site t                         |                          | Votre site dans<br>4090 annuaires !<br>Veraz riklember votre<br>ole dare plus de 4000 |
| Annoncers George                                                        | Paramètres c                             | ts ate                   | assuances 1 clz -                                                                     |
| Publiceer is eigen<br>both                                              | Moditerie pla                            | sming                    |                                                                                       |
| verden je kosten terug.<br>vene gat i seerjebook si                     | Voir le planning                         | ; chifuné                | Affiches votie inte is                                                                |
| Gites de France                                                         | Le gite : site 2                         |                          |                                                                                       |
| Le plus grand choir de<br>Gése et de Chantones<br>d'hiter dans Phire.ét | Paramétres d                             | tu site                  |                                                                                       |
| umau gitas de transe<br>belaultit                                       | Moditer le pie                           | anning                   |                                                                                       |
|                                                                         | Voir le plenning                         | (difusé                  |                                                                                       |

Les flèches bleues indiquent des boutons qui ne sont présents que pour l'année en cours. En effet, les paramètres de chaque site n'ont pas à changer lorsque l'année change.

Le bas de la même page (voir l'ascenseur, flèche rouge),

Les boutons de « paramètres du site » ont disparu ! (flèche bleue)

| nemu publice e (e b sek rit                                                 | Lo gito - Alta A  | Lat is housing another   | - |
|-----------------------------------------------------------------------------|-------------------|--------------------------|---|
| Gitan de Pranse<br>Usrauti<br>Le plus grend choix de<br>Géss et de Chambres | Le gite : site 2  | Paramètres du site       |   |
| chôtes daris fi-térsuit<br>namegitos de futica-<br>herault fi               |                   | Modifier le planning     |   |
|                                                                             |                   | Voir le planning diftusé |   |
|                                                                             | -                 | August 2007              |   |
|                                                                             | Le gite : Sitte 1 |                          |   |
|                                                                             |                   | Modifier le planning     |   |
|                                                                             |                   | Voirle planning diffusé  | 1 |
|                                                                             | Le gite : 5 ite 2 |                          |   |
|                                                                             |                   | Modifier le planning     |   |
|                                                                             |                   | Voir le planning diffusé |   |
|                                                                             | -                 |                          |   |

2.1) Modification des paramètres

Cliquez sur le bouton correspondant au site à gérer.

| Gestion compte                                                          | Salaghaya partakle - ascarder - hostique | Ada be Yakant with Daude | OPPRE LUT                                                              | •   |
|-------------------------------------------------------------------------|------------------------------------------|--------------------------|------------------------------------------------------------------------|-----|
| Gestion gite(s)                                                         |                                          |                          | Batte de<br>Recherche Multi-<br>moleute.co<br>Téléchergez le bars de   |     |
| Astuces pour<br>votre site                                              | Voici la liste de vos gites.             |                          | echesche multi-moleux,<br>anti-pop-up et anti<br>opymain, Midleibut II | 1   |
| Des mages                                                               | Année2008                                |                          | Value site dans                                                        | l   |
| hitpprode                                                               | Le gile : Site f                         |                          | 1090 annualites (<br>Venaz téhiras ser viza<br>elle daris plus de 4000 | l   |
| Annonces George                                                         | Paramètres du si                         |                          | association of the                                                     | l   |
| Publicer is rises<br>bork                                               | Moditer le plana                         | ng                       |                                                                        | 1   |
| verden je kosten terug.<br>verse gat i besnjebook til                   | Voir le planning dif                     | uné                      | Affiches votie atte is                                                 |     |
| Gites de France                                                         | Le gite : Site 2                         |                          |                                                                        |     |
| Le plus grand chois de<br>Gése et de Chantores<br>divites deux Phires é | Paramétres du s                          | te                       |                                                                        |     |
| venes gitan de transe-<br>tessuit t                                     | Moditer le planni                        | ng                       |                                                                        |     |
|                                                                         | Voir le plenning dit                     | usé                      |                                                                        |     |
|                                                                         |                                          |                          |                                                                        |     |
|                                                                         |                                          |                          |                                                                        | -10 |

Une nouvelle fenêtre s'ouvre :

Tout ce que vous renseignez sera affiché sur le calendrier et pourra être aussi imprimé.

Sur cette page, vous trouvez les scripts à recopier dans vos pages pour afficher les boutons correspondant aux calendriers que vos visiteurs verrons quand ils cliqueront dessus.

| Nom du site :                                                                                                    | Mon site 1 ligne 1                                                                                                    |
|----------------------------------------------------------------------------------------------------|----------------------------------------------------------------------------------------------------|
| Nom du site :                                                                                                    | Man site 1 knop 2                                                                                                    |
| 2ème ligne<br>Ron arkesse :                                                                                                    | http://www.ingin.com                                                                                                    |
| Thème d'affichage                                                                                                    |                                                                                                    |
| utilisé :<br>L'E-mail de contact :                                                                                                    |                                                                                                    |
| Commentaires :                                                                                                    | X = occupé                                                                                                    |
|                                                                                                    | O = libre<br>F = fermé                                                                                                    |
|                                                                                                    | Cliquez ici pour madifier les informations                                                                                                    |
| nséler dans la page de                                                                                                    | votre site pour afficher un bouton dirigeant le Visiteur vers votre planning.                                                                                                    |
| née en cours :                                                                                                    | -                                                                                                    |
| <script bouton1.php?tab='1"' divland.free.fr="" gite="" http:="" type="text)a&lt;/td&gt;&lt;td&gt;vascript* src="></script>                                                                                                    |                                                                                                    |
| inde prochaine :                                                                                                    |                                                                                                    |
| inës prochaine ;                                                                                                    |                                                                                                    |
| Thême d'affichage                                                                                                    | Toret                                                                                                    |
| Thême d'alfichage<br>utilité :<br>L'E-mail de contect :                                                                                                    | Toret                                                                                                    |
| Thème d'affichage<br>utilité :<br>L'É-mail de contact :<br>Commentaires :                                                                                                    | X = occupé<br>O = libre<br>F = fermé                                                                                                    |
| Thème d'all'chage<br>utilisé<br>L'E-mail de contact :<br>Commentaires :                                                                                                    |                                                                                                    |
| Thème dallichage<br>utilité<br>L'E-mail de contact :<br>Commentaires :                                                                                                    | Titerret                                                                                                    |
| Thême stationa :<br>Thême stationage<br>utilisé<br>L'E-mail de contact :<br>Commentaires :<br>Intérior dants la page de<br>médror dants la page de<br>médror dants la page de                                                                                                    |                                                                                                    |
| Thème d'affohage<br>utilisé<br>L'E-mail de contact :<br>Commentaires :<br>maleur dens la page de<br>mée en courte                                                                                                    | Internet      Torret      Torret |
| Thème d'all'chage<br>utilisé<br>L'E-mail de contact :<br>Commentaires :<br>mainer dess la page de<br>erdo ett taure<br><script a<br="" text)="" type="test) a&lt;/td&gt;&lt;td&gt;Internet      Torret      X = occups      O = 11brs      T = Serrei      Cliquez ici pourmed/lise les informetions      Cliquez ici pourmed/lise les informetions  vate also pour affolie un bother dispetient is defour sers with also leg  vate also pour affolie un bother dispetient is defour sers with also leg  vate also pour affolie un bother dispetient is defour sers with also leg  vate also pour affolie un bother dispetient is defour sers with also leg  vate also pour affolie un bother dispetient is defour sers with also leg  vate also pour affolie un bother dispetient is defour sers with also leg  vate also pour affolie un bother dispetient is defour sers with also leg&lt;/td&gt;&lt;/tr&gt;&lt;tr&gt;&lt;td&gt;Thème datichage&lt;br&gt;utilité&lt;br&gt;L'E-mail de contact:&lt;br&gt;Commentaires :&lt;br&gt;Commentaires :&lt;br&gt;Instêrer datis la page de&lt;br&gt;més ett traure&lt;br&gt;«script type="></script> |                                                                                                    |

Une fois modifiées, validez les informations en cliquant sur le bouton (flèche verte)

Puis fermez la fenêtre.

| Connection réussie      |
|-------------------------|
| Modification réalisée!. |
| Fermer la tenêtre       |
|                         |
| X                       |
|                         |
| N 1                     |
|                         |
|                         |
|                         |
|                         |
|                         |

2.2) Modifier le planning

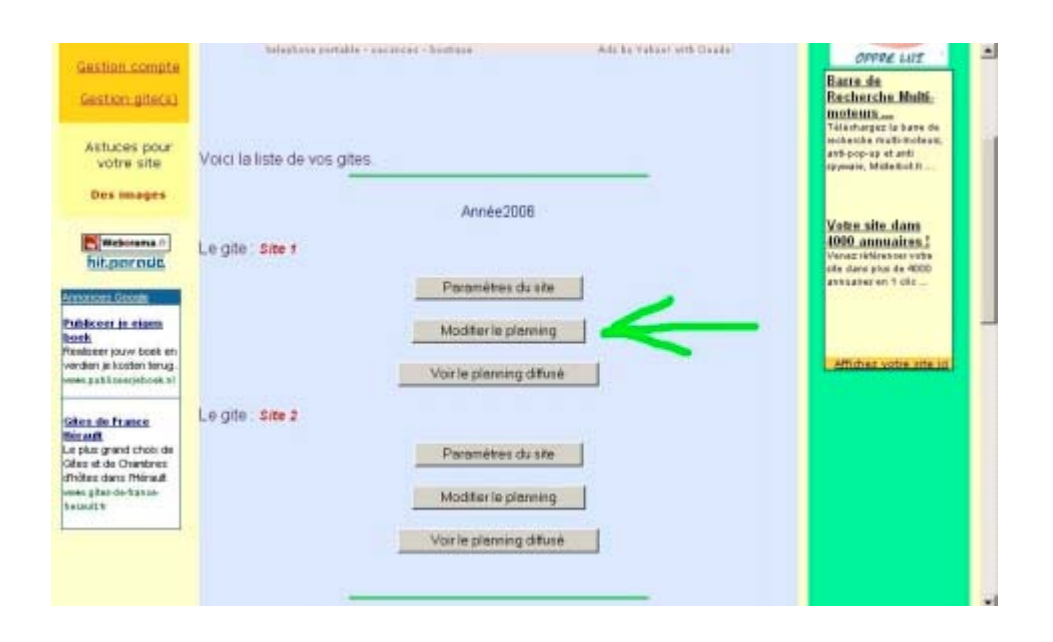

Une nouvelle fenêtre s'ouvre :

Il vous suffit alors de choisir, pour chaque jour, dans les options prédéfinies, ce que vous voulez afficher. (X=occupé, rien = libre)

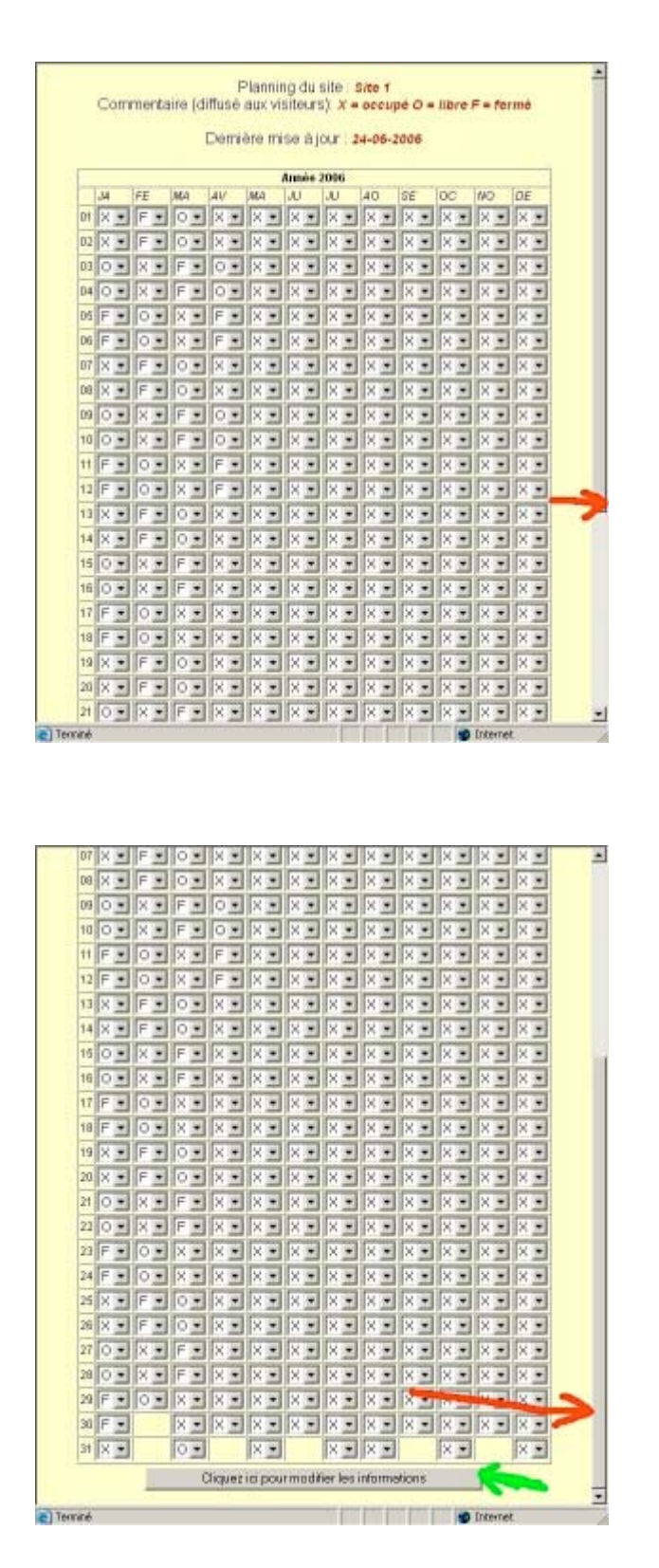

Après modifications, validez.

Puis fermez la fenêtre.

| Connection réussie      |
|-------------------------|
| Modification réalisée!. |
| Fermer la tenêtre       |
|                         |
|                         |
|                         |
| <b>N</b>                |
|                         |
|                         |
|                         |
|                         |

2.2) Voir le planning.

Vous voyez ici la même fenètre que verront vos visiteurs ! ! La date de la dernière mise à jour apparaît. Un bouton, tout en haut permet d'imprimer le planning (il disparaît à l'impression)

|                                                                                             |                                                                                                    | 1                                       |                                        | Im                                                                                                | mine                                                                                              | er o                                                                                              | e pl                                                                                           | ərini                                      | ng                                       |                                                                                             |                                          |                                                                                                   |  |  |
|---------------------------------------------------------------------------------------------|----------------------------------------------------------------------------------------------------|-----------------------------------------|----------------------------------------|---------------------------------------------------------------------------------------------------|---------------------------------------------------------------------------------------------------|---------------------------------------------------------------------------------------------------|------------------------------------------------------------------------------------------------|--------------------------------------------|------------------------------------------|---------------------------------------------------------------------------------------------|------------------------------------------|---------------------------------------------------------------------------------------------------|--|--|
|                                                                                             |                                                                                                    |                                         | M                                      | on<br>on                                                                                          | sit                                                                                               | te<br>te                                                                                          | 1                                                                                              | lig<br>lia                                 | ne<br>ne                                 | 12                                                                                          |                                          |                                                                                                   |  |  |
|                                                                                             |                                                                                                    |                                         | dree                                   | 150                                                                                               | dusi                                                                                              | 10.                                                                                               | ntto                                                                                           | .//m                                       | on                                       | en 1                                                                                        |                                          |                                                                                                   |  |  |
| Proprié<br>Hom 1<br>Adress<br>Code pi<br>Pays<br>Talépho                                    | iteite<br>A.E.G.<br>e T<br>outei<br>AMA<br>one :                                                                                                    | 03 /<br>03 /<br>76<br>#CE<br>023        | 6 Pr<br>1670<br>1692                   | anor<br>tosey<br>vits                                                                             | e : 5<br>0 Fe                                                                                     | and<br>and<br>and                                                                                 | 1581                                                                                           | US 71                                      | nca.<br>ntie                             | c <i>arry</i><br>s dim                                                                      | et.                                      | W6                                                                                                |  |  |
|                                                                                             |                                                                                                    |                                         | emi                                    | has                                                                                               | misa                                                                                              | a in                                                                                              |                                                                                                | 90.1                                       | 06-3                                     | 1006                                                                                        | 5                                        |                                                                                                   |  |  |
|                                                                                             | Lvi                                                                                                    | Tre .                                   |                                        | Line.                                                                                             | MA                                                                                                |                                                                                                   |                                                                                                | Eno.                                       | 1071                                     | loc                                                                                         | MO.                                      | De.                                                                                               |  |  |
|                                                                                             | M                                                                                                    | re                                      | M                                      | av                                                                                                | MA                                                                                                | JU                                                                                                | JU                                                                                             | 40                                         | SE                                       | od.                                                                                         | NO                                       | DE                                                                                                |  |  |
|                                                                                             | J.M<br>t                                                                                                    | PE<br>X                                 | X                                      | AP<br>X                                                                                           | /M.4<br>)/                                                                                        | JU<br>N                                                                                           | JU<br>X                                                                                        | 40<br>X                                    | SE<br>K                                  | od<br>x                                                                                     | NO<br>N                                  | DE<br>X                                                                                           |  |  |
| 01                                                                                          | MI<br>1<br>2                                                                                                    | PE X X                                  | X                                      | AV<br>X                                                                                           | MA<br>N<br>N                                                                                      | JU<br>N<br>N                                                                                      | JU<br>X<br>X                                                                                   | AO<br>X<br>X                               | SE<br>X<br>X                             | od<br>x<br>x                                                                                | NO<br>X<br>X                             | DE<br>X<br>X                                                                                      |  |  |
| 01                                                                                          | _14<br>t<br>2<br>3                                                                                                    | PE X X X                                | X<br>X<br>X<br>X                       | AP<br>X<br>X<br>X                                                                                 | MA<br>N<br>N                                                                                      | N<br>N<br>N                                                                                       | JU<br>X<br>X<br>X                                                                              | AO<br>X<br>X<br>X                          | SE<br>X<br>X<br>X                        | X X X                                                                                       | NO<br>X<br>X<br>X                        | DE<br>X<br>X<br>X                                                                                 |  |  |
|                                                                                             | 1.M4<br>1<br>2<br>3<br>4<br>5                                                                                                    | PE X X X X                              | X<br>X<br>X<br>X<br>X                  | AP X X                                                                                            | MA<br>N<br>N<br>N                                                                                 | N N N                                                                                             | JU<br>X<br>X<br>X<br>X                                                                         | AO<br>X<br>X<br>X                          | SE X X X                                 | X X X X                                                                                     | NO X X X X X X X X X X X X X X X X X X X | DE<br>X<br>X<br>X<br>X                                                                            |  |  |
|                                                                                             | 1.M4<br>2<br>3<br>4<br>5<br>5                                                                                                    | PE X X X X X                            | X X X X X X X X X X X X X X X X X X X  | AP<br>X X X X<br>X X X                                                                            | MA<br>M<br>M<br>M<br>M<br>M                                                                       | JU N N N N N N N                                                                                  | JU X X X X X X X X X X X X X X X X X X X                                                       | AO<br>X<br>X<br>X<br>X<br>X                | SE N N N N N N                           | N X X X X                                                                                   | NO<br>X<br>X<br>X<br>X<br>X<br>X         | DE<br>X<br>X<br>X<br>X<br>X                                                                       |  |  |
|                                                                                             | 1 JM<br>2 J<br>3 J<br>4 J<br>5 J<br>6 J<br>7 X                                                                                                    | FEXXXXXXXXXXXXXXXXXXXXXXXXXXXXXXXXXXXXX |                                        | AP X X X X X X X X X X X X X X X X X X X                                                          | MA<br>N<br>N<br>N<br>N<br>N                                                                       | JU N<br>N<br>N<br>N<br>N<br>N<br>N                                                                | JU X X X X X X X X X X X X X X X X X X X                                                       | AO<br>X<br>X<br>X<br>X<br>X                | SE X X X X X                             | N X X X X X X                                                                               | NO X X X X X X X X X X X X X X X X X X X | DE<br>X<br>X<br>X<br>X<br>X<br>X<br>X                                                             |  |  |
| 01<br>02<br>02<br>02<br>02<br>02<br>02<br>02<br>02<br>02<br>02<br>02<br>02<br>02            | 1 14<br>1 2<br>3 4<br>5 5<br>6 7 ×<br>8 ×                                                                                                    | PEXXXXXXXXXXX                           | XX X X X X X X X X X X X X X X X X X X | AP X X X X X X X X X X X X X X X X X X X                                                          | MA<br>N<br>N<br>N<br>N<br>N                                                                       | N N N N N N N N N N N N N N N N N N N                                                             | JU X X X X X X X X X X X X X X X X X X X                                                       | AO<br>N<br>N<br>N<br>N<br>N<br>N           | SE X X X X X X X X X X X X X X X X X X X | N X X X X X X X                                                                             | NO X X X X X X X X X X X X X X X X X X X | DE<br>X<br>X<br>X<br>X<br>X<br>X<br>X                                                             |  |  |
|                                                                                             | 1.14<br>2<br>3<br>4<br>5<br>5<br>7<br>1%<br>8<br>8<br>1%                                                                                                    | FEXXXXXXXXXXXXXXXXXXXXXXXXXXXXXXXXXXXXX |                                        | AP X X X X X X X X X X X X X X X X X X X                                                          | MA<br>N<br>N<br>N<br>N<br>N<br>N                                                                  | N<br>N<br>N<br>N<br>N<br>N<br>N                                                                   | JU X X X X X X X X X X X X X X X X X X X                                                       | AO<br>X<br>X<br>X<br>X<br>X<br>X<br>X<br>X | SE X X X X X X X X X X X X X X X X X X X | OC X X X X X X X X X X X X X X X X X X X                                                    | NO X X X X X X X X X X X X X X X X X X X | JDE<br>SK<br>SK<br>SK<br>SK<br>SK<br>SK<br>SK<br>SK<br>SK                                         |  |  |
|                                                                                             | _M<br>t<br>2<br>2<br>3<br>3<br>3<br>3<br>4<br>4<br>4<br>5<br>5<br>5<br>5<br>5<br>5<br>5<br>5<br>7<br>8<br>8<br>8<br>8<br>8<br>8<br>8<br>8<br>8<br>8<br>8                                                                                                    | FEXXXXXXXXXXXXXXXXXXXXXXXXXXXXXXXXXXXXX |                                        | AP<br>X<br>X<br>X<br>X<br>X<br>X<br>X<br>X<br>X<br>X<br>X<br>X                                    | MA<br>N<br>N<br>N<br>N<br>N<br>N<br>N                                                             |                                                                                                   | N N N N N N N N N N N N N N N N N N N                                                          | AO<br>X<br>X<br>X<br>X<br>X<br>X<br>X<br>X | SE X X X X X X X X X X X X X X X X X X X | ACC X                                                                                       | X X X X X X X X X X X X X X X X X X X    | DE<br>X<br>X<br>X<br>X<br>X<br>X<br>X<br>X<br>X<br>X                                              |  |  |
|                                                                                             | .M<br>1<br>2<br>3<br>3<br>4<br>4<br>5<br>5<br>5<br>5<br>7<br>8<br>8<br>8<br>8<br>8<br>8<br>8<br>8<br>8<br>8<br>8<br>8<br>8<br>8<br>8                                                                                                    | FXXXXXXXXXXXX                           |                                        | AP<br>X<br>X<br>X<br>X<br>X<br>X<br>X<br>X<br>X<br>X<br>X<br>X<br>X<br>X<br>X<br>X<br>X<br>X<br>X | MA<br>N<br>N<br>N<br>N<br>N<br>N<br>N<br>N                                                        | N<br>N<br>N<br>N<br>N<br>N<br>N<br>N<br>N<br>N<br>N<br>N<br>N<br>N<br>N<br>N<br>N<br>N<br>N       | JU<br>N<br>N<br>N<br>N<br>N<br>N<br>N<br>N<br>N                                                | AO<br>N<br>N<br>N<br>N<br>N<br>N<br>N<br>N | SE N N N N N N N N N N N N N N N N N N N |                                                                                             | X X X X X X X X X X X X X X X X X X X    | DE<br>X<br>X<br>X<br>X<br>X<br>X<br>X<br>X<br>X<br>X<br>X<br>X<br>X<br>X<br>X<br>X<br>X<br>X<br>X |  |  |
| 0<br>0<br>0<br>0<br>0<br>0<br>0<br>0<br>0<br>0<br>0<br>0<br>0<br>0<br>0<br>0<br>0<br>0<br>0 | 1<br>1<br>2<br>2<br>3<br>3<br>4<br>4<br>5<br>5<br>6<br>6<br>7<br>7<br>%<br>8<br>8<br>8<br>8<br>8<br>8<br>8<br>9<br>1<br>1<br>8<br>8<br>8<br>1<br>1<br>8<br>9<br>8<br>1<br>1<br>1<br>8<br>8<br>8<br>1<br>1<br>1<br>8<br>8<br>1<br>1<br>1<br>1                                                     |                                         |                                        | AF X X X X X X X X X X X X X X X X X X X                                                          | MA<br>N<br>N<br>N<br>N<br>N<br>N<br>N<br>N<br>N<br>N<br>N<br>N                                    | N<br>N<br>N<br>N<br>N<br>N<br>N<br>N<br>N<br>N<br>N<br>N<br>N<br>N<br>N<br>N<br>N<br>N<br>N       | JU X X X X X X X X X X X X X X X X X X X                                                       |                                            | SE N N N N N N N N N N N N N N N N N N N |                                                                                             | X X X X X X X X X X X X X X X X X X X    |                                                                                                   |  |  |
|                                                                                             | J.M<br>1<br>2<br>3<br>3<br>4<br>4<br>5<br>5<br>5<br>5<br>7<br>8<br>8<br>8<br>9<br>9<br>9<br>9<br>9<br>9<br>9<br>9<br>9<br>9<br>9<br>9<br>9                                                                                                    |                                         |                                        | AP X X X X X X X X X X X X X X X X X X X                                                          | MA<br>N<br>N<br>N<br>N<br>N<br>N<br>N<br>N<br>N<br>N<br>N<br>N<br>N<br>N<br>N<br>N                | JU<br>N<br>N<br>N<br>N<br>N<br>N<br>N<br>N<br>N<br>N<br>N<br>N<br>N<br>N<br>N<br>N<br>N<br>N<br>N | JU X<br>X<br>X<br>X<br>X<br>X<br>X<br>X<br>X<br>X<br>X<br>X<br>X<br>X<br>X<br>X<br>X<br>X<br>X |                                            | SE N N N N N N N N N N N N N N N N N N N |                                                                                             | X X X X X X X X X X X X X X X X X X X    |                                                                                                   |  |  |
|                                                                                             | JM<br>f<br>2<br>3<br>3<br>4<br>4<br>5<br>5<br>7<br>X<br>8<br>M<br>2<br>X<br>1<br>X<br>2<br>X<br>3<br>3<br>3<br>4<br>4<br>5<br>5<br>5<br>5<br>5<br>5<br>5<br>5<br>5<br>5<br>5<br>5<br>5                                                                                                    |                                         |                                        | APA X X X X X X X X X X X X X X X X X X                                                           | MA<br>N<br>N<br>N<br>N<br>N<br>N<br>N<br>N<br>N<br>N<br>N<br>N<br>N<br>N<br>N<br>N<br>N<br>N<br>N | JU N<br>N<br>N<br>N<br>N<br>N<br>N<br>N<br>N<br>N<br>N<br>N<br>N<br>N<br>N<br>N<br>N<br>N<br>N    | JU X X X X X X X X X X X X X X X X X X X                                                       |                                            | SE N N N N N N N N N N N N N N N N N N N | X<br>X<br>X<br>X<br>X<br>X<br>X<br>X<br>X<br>X<br>X<br>X<br>X<br>X<br>X<br>X<br>X<br>X<br>X | X X X X X X X X X X X X X X X X X X X    |                                                                                                   |  |  |
|                                                                                             | .M4<br>1<br>2<br>2<br>3<br>4<br>4<br>4<br>5<br>6<br>7<br>X<br>8<br>M<br>2<br>X<br>1<br>X<br>2<br>X<br>4<br>4<br>5<br>5<br>6<br>7<br>X<br>8<br>M<br>2<br>X<br>4<br>5<br>5<br>6<br>7<br>X<br>8<br>8<br>M<br>5<br>5<br>5<br>7<br>7<br>8<br>8<br>8<br>8<br>8<br>8<br>8<br>8<br>8<br>8<br>8<br>8<br>8 |                                         |                                        |                                                                                                   | MA<br>N<br>N<br>N<br>N<br>N<br>N<br>N<br>N<br>N<br>N<br>N<br>N<br>N<br>N<br>N<br>N<br>N<br>N<br>N | N N N N N N N N N N N N N N N N N N N                                                             | JU X X X X X X X X X X X X X X X X X X X                                                       |                                            | SE N N N N N N N N N N N N N N N N N N N |                                                                                             | X X X X X X X X X X X X X X X X X X X    |                                                                                                   |  |  |

Les commentaires que vous aurez mis sont affichés en bas de la page.

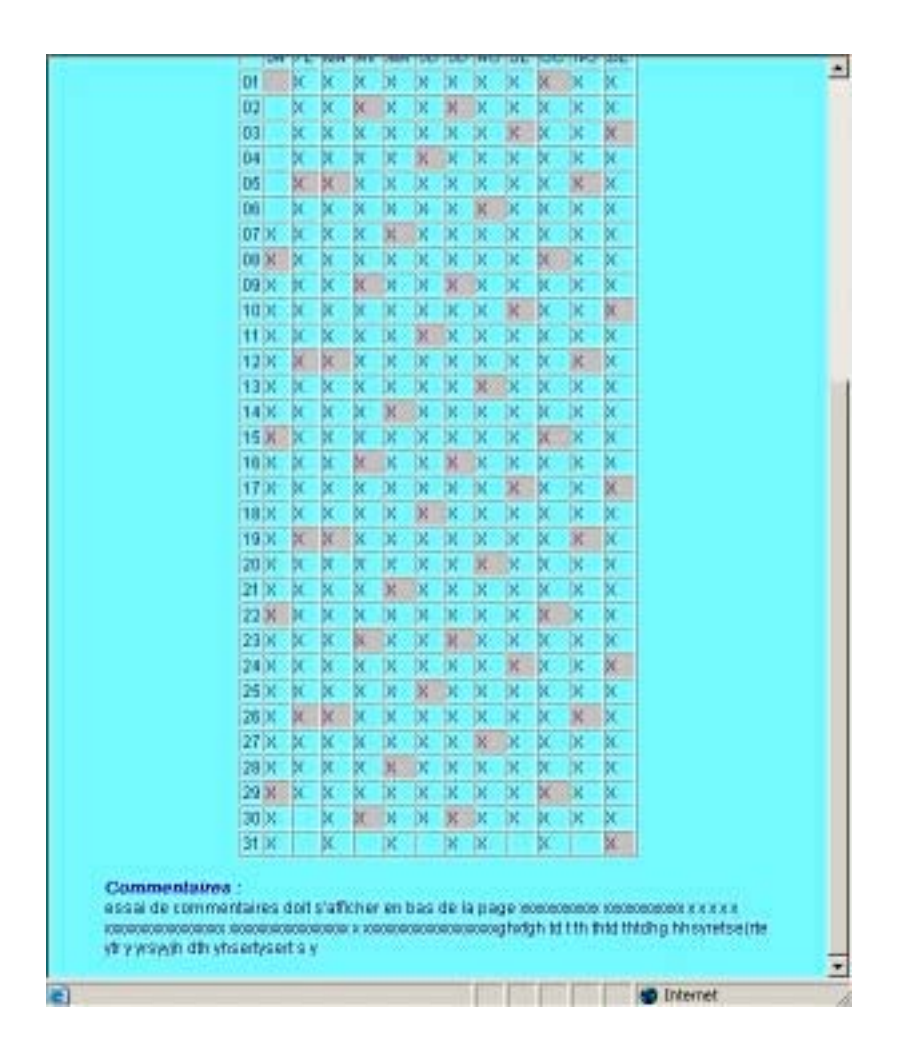

L'apparence de cette page est personnalisable en changeant de « thème d'affichage» dans la fenêtre des paramètres du site. Vous disposez de 4 thèmes différents. D'autres seront ajoutés au fil du temps.

Si vous souhaitez personnaliser l'aspect de vos calendriers aux couleurs de vos sites, n'hésitez pas à nous contacter, nous vous établirons un devis.

Nous avons fait tout pour simplifier l'interface au maximum. Néanmoins, si vous aviez le moindre soucis d'utilisation, n'hésitez pas à nous contacter.

Cordialement

L'équipe de Div'Land

07/2006